## How to Add Chemicals to the Chemical Catalog

- 1) Go to <a href="https://onsite.uwyo.edu/EHSA/">https://onsite.uwyo.edu/EHSA/</a>
- 2) Enter your usual University login information
- 3) Once logged in, select **Inventory** from the list of tabs at the bottom of the page.

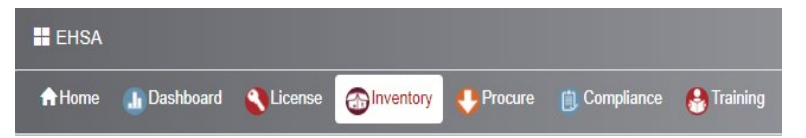

4) Select Chemical Catalog at the top of the Chemical Inventory section

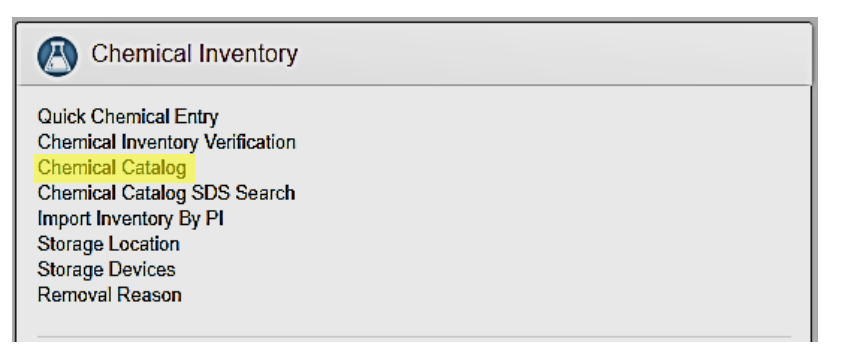

| Endo Assistant         | v2.0.6810.25224 |
|------------------------|-----------------|
| Login ID               |                 |
| ① Login ID is required |                 |
| Password               |                 |
| ① Password is required |                 |
| Ø Sign in              |                 |

UNIVERSITY

OF WYOMING

5) Search for your chemical again, by name and CAS#. If the chemical is still not found push **Add** in the upper right-hand corner.

|                                                               | EHSA Other / Chemical Catalog   |           |         |       |  |  |  |  |
|---------------------------------------------------------------|---------------------------------|-----------|---------|-------|--|--|--|--|
|                                                               | + Add 🖍 Edit                    | S Archive | Filter: | All   |  |  |  |  |
| Drag a column header and drop it here to group by that column |                                 |           |         |       |  |  |  |  |
|                                                               | Approval Chemical Description † |           |         | CAS # |  |  |  |  |

6) Fill in all the information you have about the chemical. A lot of the information can be found in the SDS. All highlighted areas should be filled in.

| Synonyms              |      |                      |   |          |           |
|-----------------------|------|----------------------|---|----------|-----------|
| + Add / Edit © Delete |      |                      |   |          | Options - |
| Synonym †             |      |                      | Ŧ | Primary? | T         |
|                       |      |                      |   |          |           |
| er Created CAS ?      | CAS# | Multiple Ingredients |   |          |           |
| er Created CAS ?      | CAS# | Multiple Ingredients |   |          |           |
| er Created CAS ?      | CAS# | Multiple Ingredients |   |          |           |

| Properties                 |                                                |                |
|----------------------------|------------------------------------------------|----------------|
| Flash Point                |                                                | Vendor         |
| Density Weight             | 1.0000 • g/cm <sup>3</sup> • kg/m <sup>3</sup> | Catalog #      |
| Density LB/Gal             | 8.3454 Density LB/FT <sup>3</sup>              | Unit           |
| Melting Point              |                                                | Qty per Unit   |
| Boiling Point              |                                                | Physical State |
| Molecular Weight           |                                                |                |
| pH Level                   |                                                |                |
| Reportable<br>Quantity     | Lbs                                            |                |
| Total Planning<br>Quantity | Lbs                                            |                |

- 7) Once you have filled in all applicable information, select **Save.**
- 8) From here, your chemical catalog entry will be send for approval. The chemical will not appear in the catalog until it is approved. New chemicals should be approved within a week of their submission. Once approved, please inventory and barcode the chemical.

Questions, Comments, or concerns please contact:

UW Chemical Safety Specialist, or

UW Safety Office <a href="http://www.uwyo.edu/safety/">http://www.uwyo.edu/safety/</a>